# InsightPower Panel for WinCE 5.0

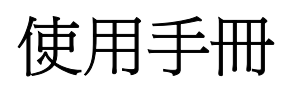

## 目錄

| 第 <b>1章 簡</b> 介 | 3 |
|-----------------|---|
| 功能與特色           | 3 |
| 系統架構            | 3 |
| 支援廠商            | 3 |
| 第2章 初始安裝        | 4 |
| 安裝主程式           | 4 |
| 連接UPS通訊線        | 4 |
| 第3章 功能介紹        | 6 |
| Main頁面:         | 6 |
| UPS頁面:          | 6 |
| Event頁面:        |   |
| Data頁面:         | 7 |
| 第4章 組態設定        | 8 |
| COM設定:          |   |
| Log設定:          | 9 |
| Other設定:        | 9 |

### 第1章 簡介

#### 功能與特色

- 透過 RS485 與31部台達NT或T系列UPS通訊 經由RS485可以連接高達31部UPS,監控其狀態。
- 可與InsightPower Manager合作同時監控通訊線上UPS的狀態
  可以在RS485 bus上安裝InsightPower Manager監控系統, InsightPower Panel
  可以與InsightPower Manager同時工作。
- 顯示UPS即時狀態、系統圖與參數
  可顯示UPS狀態、系統圖以及電壓電流等即時數據。
- 將事件檔與歷史資料保存在 Flash 中 可將事件記錄與歷史數據保存於flash memory中,使用者可以依照flash的大小指 定保存的天數。

# 注意: 爲使 InsightPower Panel 能與 InsightPower Manager 正常工作, 請安裝 InsightPower Manager v8.1 或以後版本.

#### 系統架構

InsightPower Panel可以單獨監控RS485通訊線上的所有UPS也可以配合 InsightPower Manager系統共同監視通訊線上的UPS。

當InsightPower Panel單獨執行時,它會主動送出詢問封包並等待UPS回覆。當 InsightPower Manager存在時它會轉爲聆聽模式,此時InsightPower Manager會主 動送出詢問封包,當UPS回覆給Manager系統時InsightPower Panel會同時擷取並 分析UPS封包。

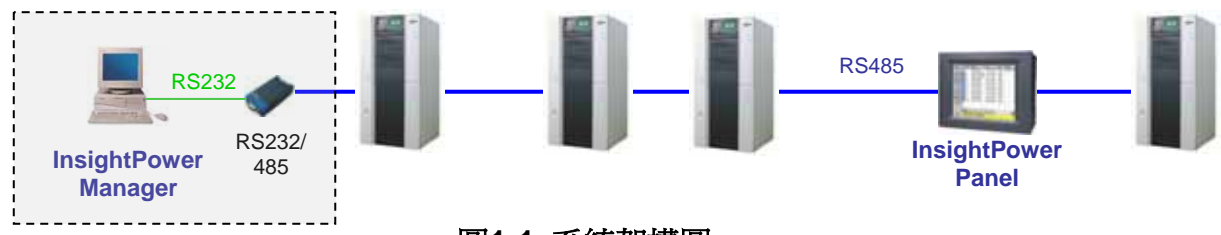

圖1-1 系統架構圖

### 支援廠商

InsightPower Panel目前可使用研華Panel PC,型號:TPC-66SN。

### 第2章 初始安裝

### 安裝主程式

首先請由 Microsoft 網站下載 ActiveSync,安裝完 ActiveSync 後再安裝 InsightPower Panel 主程式:

- 1. 由 Microsoft 網站下載 ActiveSync 安裝程式。
- 2. 執行 ActiveSync 安裝程式將 ActiveSync 安裝至您的 PC 上。
- 3. 將 Panel PC 電源打開。
- 4. 將 USB 通訊線連接在您的 PC 與 Panel PC 之間。如圖 2-1

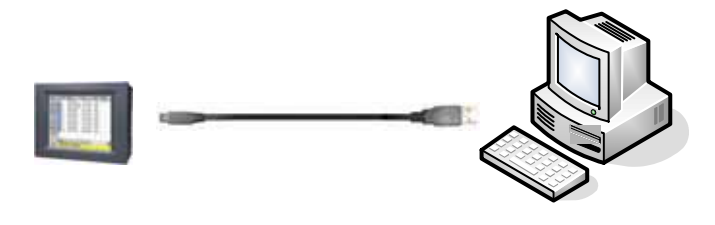

圖2-1

5. 此時 ActiveSync 會偵測到有一個裝置已連上,請接著打開 ActiveSync 視窗按下 Explore 按鈕。如圖 2-2

| Wiemsoft ActiveSync         |                | B Mabile Devee                                                      |          |                                                                      | Sie 83                                    |
|-----------------------------|----------------|---------------------------------------------------------------------|----------|----------------------------------------------------------------------|-------------------------------------------|
| Eile Yiew Iools Help        |                | 4×0 4400                                                            | 林橋白      | 和白色素化)                                                               | 工具(1) 到時10 🧶                              |
| 🕥 Sync 🕑 Schedale 🙀 Explore |                | Q                                                                   | 0 0      | 2100                                                                 | E WHR. 🖓 🦷                                |
| Guest                       | 0              | ments () senari                                                     | avier .  |                                                                      | - 1 4 H H H H H H H H H H H H H H H H H H |
| Connected                   | Hide Details 🛠 | Nute -<br>()(Lypkedem Dels)<br>HarfDuk<br>()Hy Dornstein<br>Ketwalk | Ser      | THE<br>GRANE<br>GRANE<br>GRANE<br>GRANE                              | Molda                                     |
| Information Type Dates      |                | Costnil Paul                                                        | 23 kyles | 4822443<br>4822443<br>4822443<br>4822443<br>4822443<br>822443<br>823 | 3001604 7 # 09                            |
|                             |                | 4                                                                   |          |                                                                      | 2.00                                      |
|                             |                | 9 ulteratio                                                         |          |                                                                      | I water [                                 |

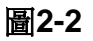

- 6. 於 Mobile Device 視窗中進入 HardDisk\Startup 目錄中。
- 7. 將 InsightPower Panel 主程式複製到 HardDisk\Startup 目錄中。
- 8. 重新啓動 Panel PC, IInsightPower Panel 會在 Panel PC 重新啓動後執行。

#### 連接UPS通訊線

Delta UPS 的 RS485 Dsub9 接頭接腳如下:

| Pin Number | Description |
|------------|-------------|
| 1          |             |
| 2          | T+ (Data+)  |
| 3          | T- (Data-)  |
| 4          | R+          |
| 5          | R-          |
| 6          |             |

| 7 |  |
|---|--|
| 8 |  |
| 9 |  |

接著您需要連接 Panel PC 與 UPS 的 RS485 連接線. 採用研華 AdvanTech TPC-66 的 Panel PC 設定如下:

TPC-66 的 COM4 內建 RS485 無終端電阻。在實體上 COM3 與 COM4 共用,所以 在後蓋板只會見到 3 個 COM Port,即 COM1~COM3。COM4 與 COM3 共用。

| Pin Number | Description |
|------------|-------------|
| 1          | Data-       |
| 2          |             |
| 3          |             |
| 4          | Data+       |
| 5          | GND         |
| 6          |             |
| 7          |             |
| 8          |             |
| 9          |             |

將 Data+接到 Data+, Data-接到 Data-,也就是如圖 2-3 所示。

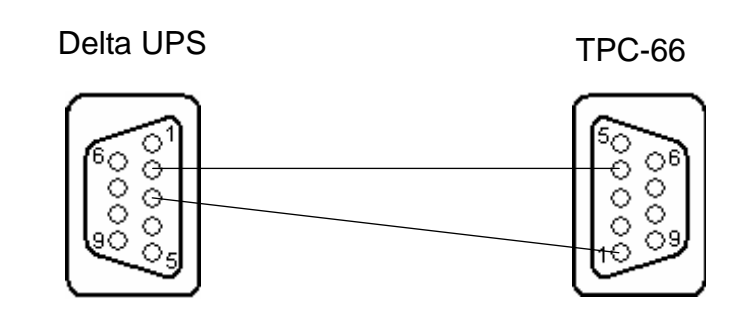

圖2-3

### 第3章 功能介紹

圖 3-1 左方是功能表按鈕:

Main、UPS、Event 與 Data 四個按鈕可以切換目前所觀察的頁面。

Login 是登入視窗, Scan 按鈕可以令 InsightPower Panel 重新掃描目前連接在 RS485 上的 UPS。Exit 則可以停止 InsightPower Panel 退出至 WinCE 系統。

最左下方顯示目前與 UPS 通訊的 ID 號碼,右下方狀態列會輪流顯示目前所發生的事件。

### **Main**頁面:

列出所有連線的 UPS,顯示目前狀態、負載與電池電壓。

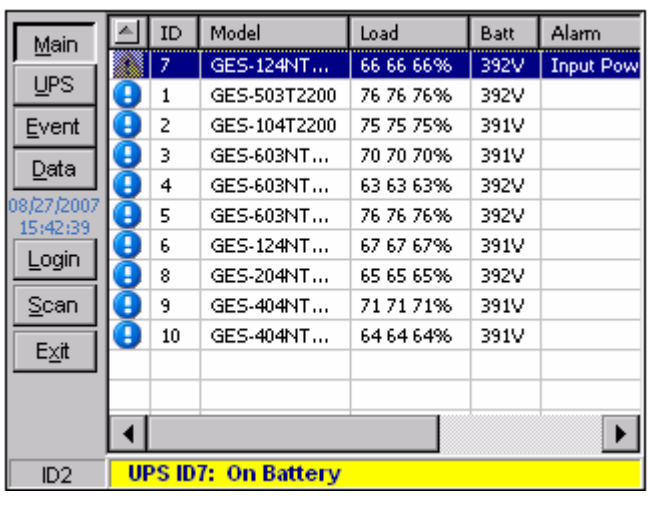

圖3-1

### UPS頁面:

包含3個子頁面: Property、Diagram與Alarm。

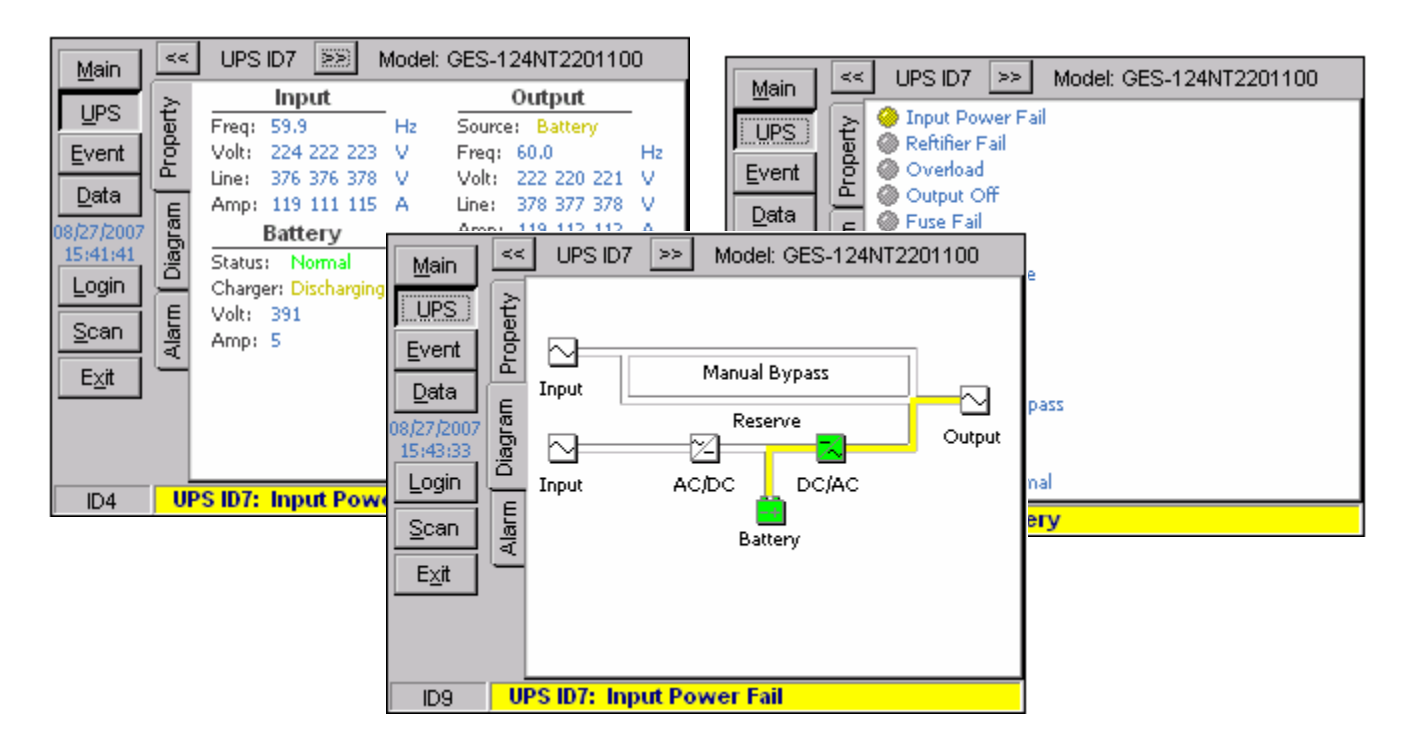

#### 圖3-2

### **Event**頁面:

顯示儲存在 flash memory 中的歷史事件,使用者可以依照 UPS ID 號碼來查詢單台 UPS 的事件記錄。Critical、Warn 與 Info 用來表示是否顯示緊急、警告或訊息事件記錄。

| Main          | UPS | S ID: | All      | • 🔽 ଦ    | itical 🔽 vVarn   | 🔽 Info  |
|---------------|-----|-------|----------|----------|------------------|---------|
| UPS           |     | ID    | Date     | Time     | Event            | <b></b> |
| Event         | 23  | з     | 08/21    | 17:21:23 | Fuse Fail        |         |
| E YOULS       |     | 2     | 08/21    | 17:21:23 | On Battery       |         |
| <u>D</u> ata  |     | 2     | 08/21    | 17:21:23 | Input Power Fail |         |
| 08/27/2007    | Θ   |       | 08/21    | 17:21:09 | System startup   |         |
| 15:45:39      | Θ   |       | 08/21    | 17:21:00 | System terminate |         |
| Login         | 23  | 3     | 08/21    | 17:20:16 | Fuse Fail        |         |
| Scan          |     | 2     | 08/21    | 17:20:15 | On Battery       |         |
|               |     | 2     | 08/21    | 17:20:15 | Input Power Fail |         |
| E <u>×</u> it | Θ   |       | 08/21    | 17:20:01 | System startup   |         |
|               | Θ   |       | 08/21    | 17:19:56 | System terminate | -       |
|               |     | -     | 00.01    | 47.46.00 |                  |         |
|               | ⊡   |       |          |          |                  |         |
| ID5           | U   | PS ID | 7: Input | Power F  | ail              |         |

圖3-3

### Data頁面:

顯示儲存在 flash memory 中的歷史數據,使用者可以依照 UPS ID 號碼來顯示單台 UPS 的歷史線圖。

| <u>M</u> ain           | ^ ፼ UPS ID:            | 1 🔽 🔇           | Current 💌   | · <u>U</u> pdate |
|------------------------|------------------------|-----------------|-------------|------------------|
| UPS                    | In-Amp1 In-Amp2<br>150 | In-Amp3 Out-A   | mp1 Out-Amp | p2 Out-Amp3      |
| <u>E</u> vent          | 140<br>130             |                 |             |                  |
| <u>D</u> ata           | 120                    | <b>\$</b> \$\$) | MM WA       | K MARKA          |
| 08/27/2007<br>15:47:16 | 90                     |                 |             |                  |
| Login                  | 70<br>60               |                 |             |                  |
| <u>S</u> can           | 50<br>40               |                 |             |                  |
| E <u>×</u> it          | 30<br>20               |                 |             |                  |
|                        | 0<br>27 12:00          | 27 13:00        | 27 14:00    | 27 15:00         |
|                        | 4                      |                 |             |                  |
| ID1                    | UPS ID7: Inpu          | t Power Fail    |             |                  |

圖3-4

### 第4章 組態設定

在進入設定視窗之前您必須先登入。請選擇 Login,輸入密碼(預設密碼是 12345678)後 按下 OK。

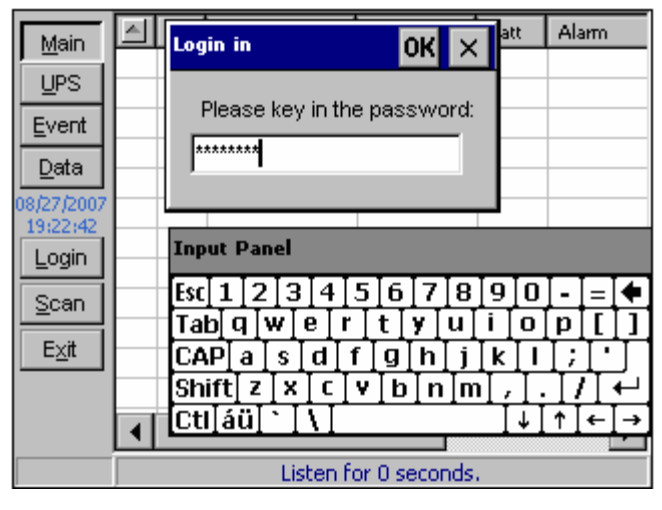

圕4-1

此時 Exit 按鈕會變更為 Setup 按鈕,按下 Setup 按鈕開始設定 InsightPower Panel。

#### **COM**設定:

由 COM Port 選擇目前的通訊埠,與 Delta UPS 的通訊速率請選擇 2400。Polling 代表每 隔多久時間發送詢問封包。Timeout 表示 UPS 多久無回應就判定失敗。

| Maie                    | ID Model        | Load  | Batt Alarm |
|-------------------------|-----------------|-------|------------|
| UPS                     | Setup           |       | ок 🗙       |
| <u>E</u> ver            | COM Log Other   |       |            |
| <u>D</u> ata<br>08/27/2 | COM Port: COM4  | •     |            |
| 19:23:<br>Logo          | Baud Rate: 2400 | •     |            |
| <u>S</u> cal            | Polling: 100    | 💌 ms  |            |
| Setu                    | Timeout: 1      | ▼ sec |            |
|                         | •               |       |            |
| ID6                     |                 |       |            |

圖4-2

請注意: 當與 InsightPower Manager 連線工作時, InsightPower Panel 會處於聆聽模式. 此時 InsightPower Panel 所處理的訊息是 InsightPower Manager 的 2 倍. 所以若 InsightPower Panel 的 Polling 速度是 100ms 時, 則 InsightPower Manager 的詢問間隔 應設為 200ms 以上,考慮 CPU 的效能建議延長在 InsightPower Manager 內的設定值是 400ms.

### **Log**設定:

選擇 Max Event Log 來設定最多保留事件記錄的筆數。Save Data Interval 表示儲存歷史 數據的間隔時間。Keep History Data 可以調整儲存歷史資料的天數。根據統計每台 UPS 每分鐘計錄一 次歷史資料,一日紀錄的檔案大小約 300K bytes。

Clear Event Log 按鈕可用來清除所有的事件記錄。

Clear Data Log 按鈕用來清除所有的歷史資料檔案。

| Maie           | ID Model Load Batt A           | lam |
|----------------|--------------------------------|-----|
| UPS            | Setup OK 🗙                     |     |
| Ever           | COM Log Other                  |     |
| Data           | Max Event Log: 1000 🗨          |     |
| 19:23:<br>Logo | Save Data Interval: 1 💽 min    |     |
| Scal           | Keep History Data: 2 🗨 days    |     |
| Setu           | Clear Event Log Clear Data Log |     |
| L              |                                |     |
|                |                                |     |
| D7             |                                |     |

圖4-3

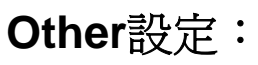

由此處可以更改 Login 密碼。

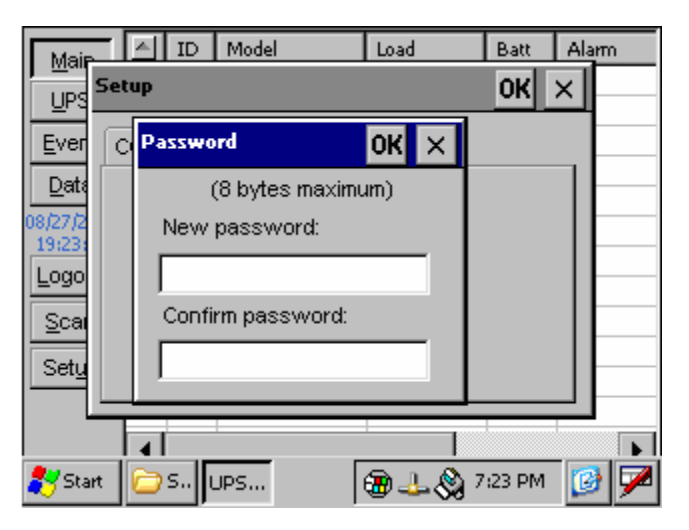

圖4-4